Definir os custos de entrega com base na localização é possível dentro da plataforma e levará apenas alguns minutos para configurar diferentes custos de entrega com base nos locais.

Neste artigo, você aprenderá como configurar diferentes custos de entrega por estado, cidade ou endereço para vários produtos.

Primeiro, crie um documento do Google Sheet ou do Microsoft Excel e comece a alimentar os detalhes.

A coluna country deve estar em ISO Alpha-2. Por exemplo, em vez de preencher "Estados Unidos", você preenche "EUA", em vez de preencher "França", você preenche "FR".

Para colunas de estado, cidade e endereço, não há restrição sobre como preenchê-las.

|     | Copy of S<br>File Edit | hipping format 🕁<br>View Insert Format I | 🗈 🔗<br>Data Tools Extensions | 6 Help     |        |                |          |           |                    | 5     |              | 🔒 Share | 0   |
|-----|------------------------|------------------------------------------|------------------------------|------------|--------|----------------|----------|-----------|--------------------|-------|--------------|---------|-----|
| c   | ( 5 e é                | ∄ 5 100% - \$                            | % .0 .00 123 De              | faul 🝷 🛛 — | 10 + B | ÷ <u>A</u>   4 | • 🖽 53 - | ≣ • ± • ⊧ | P  ▼ <u>A</u> ▼ G⊃ | ± ⊪ 7 | <b>⊡ ▼</b> Σ | ^       | 31  |
| C12 | ▼ <i>f</i> x           |                                          |                              |            |        |                |          |           |                    |       |              |         |     |
|     | А                      | В                                        | С                            | D          | E      | F              | G        | н         | 1                  | J     | К            | L       |     |
| 1   | Country                | State                                    | City                         | Address    | Price  |                |          |           |                    |       |              |         |     |
| 2   | US                     | Connecticut                              | Hartford                     |            | 50     |                |          |           |                    |       |              |         | 0   |
| 3   | US                     | Connecticut                              | New Haven                    |            | 40     |                |          |           |                    |       |              |         |     |
| 4   | US                     | Connecticut                              | Stamford                     |            | 30     |                |          |           |                    |       |              |         |     |
| 5   | US                     | Connecticut                              | Danbury                      |            | 80     |                |          |           |                    |       |              |         | -   |
| 7   |                        |                                          |                              |            |        |                |          |           |                    |       |              |         |     |
| 8   |                        |                                          |                              |            |        |                |          |           |                    |       |              |         | - 9 |
| 9   |                        |                                          |                              |            |        |                |          |           |                    |       |              |         |     |
| 10  |                        |                                          |                              |            |        |                |          |           |                    |       |              |         |     |
| 11  |                        |                                          |                              |            |        |                |          |           |                    |       |              |         |     |
| 12  |                        |                                          |                              |            |        |                |          |           |                    |       |              |         | +   |
| 13  |                        |                                          |                              | •          |        |                |          |           |                    |       |              |         |     |
| 14  |                        |                                          |                              |            |        |                |          |           |                    |       |              |         |     |
| 15  |                        |                                          |                              |            |        |                |          |           |                    |       |              |         |     |
| 16  |                        |                                          |                              |            |        |                |          |           |                    |       |              |         |     |
| 17  |                        |                                          |                              |            |        |                |          |           |                    |       |              |         |     |
| 18  |                        |                                          |                              |            |        |                |          |           |                    |       |              |         |     |
| 19  |                        |                                          |                              |            |        |                |          |           |                    |       |              |         |     |
| 20  |                        |                                          |                              |            |        |                |          |           |                    |       |              |         |     |
| 21  |                        |                                          |                              |            |        |                |          |           |                    |       |              |         |     |
| 22  |                        |                                          |                              |            |        |                |          |           |                    |       |              |         |     |
| 23  |                        |                                          |                              |            |        |                |          |           |                    |       |              |         | *   |
|     |                        |                                          |                              |            |        |                |          |           |                    |       |              | 4.2     | P   |

Se a taxa de entrega variar de acordo com o "Estado", deixe todas as células em "Cidade" e "Endereço" vazias. Se a taxa de entrega variar de acordo com a "Cidade", deixe todas as células em "Endereço" vazias. A imagem abaixo é um exemplo de taxas de frete diferentes para um estado diferente.

| ⊞   | Copy of S<br>File Edit | hipping format 🕁 🖻<br>View Insert Format Dat | ⊐ 🛆<br>ta Tools Extensions | Help        |          |            |          |            |         | 5   |         | 🔂 Share | 0        |
|-----|------------------------|----------------------------------------------|----------------------------|-------------|----------|------------|----------|------------|---------|-----|---------|---------|----------|
| C   | ( 5 e E                | ∄ 🖥 100% ▾ 💲 %                               | .0, .00 123 Defa           | ul •   - [1 | 10 + B 2 | ÷ <u>A</u> | . Ⅲ 53 + | ټا • ± • ≣ | · A • ⊡ | E 1 | γ 📾 ד Σ | ^       | 5        |
| A6  | ▪ fx                   |                                              |                            |             |          |            |          |            |         |     |         |         |          |
|     | А                      | В                                            | С                          | D           | E        | F          | G        | н          | I.      | J   | к       | L       |          |
| 1   | Country                | State                                        | City                       | Address     | Price    |            |          |            |         |     |         |         | _        |
| 2   | US                     | Connecticut                                  |                            |             | 50       |            |          |            |         |     |         |         | 0        |
| 3   | US                     | Texas                                        |                            |             | 40       |            |          |            |         |     |         |         |          |
| .4. | US                     | Ohio                                         |                            |             | 30       |            |          |            |         |     |         |         |          |
| 6   | US                     | Hawaii                                       |                            |             | 08       |            |          |            |         |     |         |         | -        |
| 7   |                        | •                                            |                            |             |          |            |          |            |         |     |         |         |          |
| 8   |                        |                                              |                            |             |          |            |          |            |         |     |         |         | <b>Q</b> |
| 9   |                        |                                              |                            |             |          |            |          |            |         |     |         |         |          |
| 10  |                        |                                              |                            |             |          |            |          |            |         |     |         |         |          |
| 11  |                        |                                              |                            |             |          |            |          |            |         |     |         |         |          |
| 12  |                        |                                              |                            |             |          |            |          |            |         |     |         |         | +        |
| 13  |                        |                                              |                            |             |          |            |          |            |         |     |         |         |          |
| 14  |                        |                                              |                            |             |          |            |          |            |         |     |         |         |          |
| 15  |                        |                                              |                            |             |          |            |          |            |         |     |         |         |          |
| 10  |                        |                                              |                            |             |          |            |          |            |         |     |         |         |          |
| 18  |                        |                                              |                            |             |          |            |          |            |         |     |         |         |          |
| 19  |                        |                                              |                            |             |          |            |          |            |         |     |         |         |          |
| 20  |                        |                                              |                            |             |          |            |          |            |         |     |         |         |          |
| 21  |                        |                                              |                            |             |          |            |          |            |         |     |         |         |          |
| 22  |                        |                                              |                            |             |          |            |          |            |         |     |         |         |          |
| 23  |                        |                                              |                            |             |          |            |          |            |         |     |         |         | *        |
|     | (                      |                                              |                            |             |          |            |          |            |         |     |         | 4       | 2        |
|     | + =                    | Shipping Format 👻                            |                            |             |          |            |          |            |         |     |         |         | >        |

Para a coluna "Preço", não há necessidade de adicionar o símbolo de moeda. Além disso, não adicione nenhum espaço nos números. Por exemplo, se o custo for 1.000,5 USD, basta preencher a coluna preço com 1000,5.

Como você já escolheu o símbolo da moeda nas configurações de comércio eletrônico, não há necessidade de adicionar o símbolo da moeda aqui novamente.

Depois de inserir todos os dados em seu arquivo, exporte o documento no formato CSV.

Agora, vá para Configurações de > de comércio eletrônico > custo de envio >> entrega e clique em "Definir custo por local".

| Tipo de envio            | Envio para o cliente 🗸                | Esta opção permite controlar como o cliente receberá seu pedido.                                         |
|--------------------------|---------------------------------------|----------------------------------------------------------------------------------------------------|
| Endereço da loja         |                                       | Este endereço é mostrado ao cliente na página<br>de checkout se você permitir a levantamento na<br>loja. |
| Países de envio          | Albania, Algeria, Angola, Antigua a ▼ | Os países para os quais você envia um pedido.                                                            |
| Default Shipping country | United States -                       | O país que será selecionado por padrão na<br>página de checkout.                                         |
| Custo de entrega         | 0,00<br>Definir custo por local       | Um custo fixo para entregar o pedido no<br>endereço do cliente.                                          |

Observe que toda vez que você carregar um novo arquivo, o preço antigo será excluído antes que seu arquivo seja importado. Se você quiser definir um custo fixo novamente, basta fazer o upload de um novo arquivo sem dados incluídos.